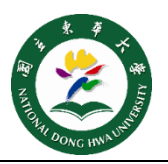

## Step 1 一定要用 safari 下載及安裝描述檔 https://bit.ly/2NpDHlq。

Step 2 安裝完畢,輸入本校完整之電子郵件帳號密碼 (帳號格式為 xxx@ndhu.edu.tw)。 →輸入 Mac 密碼來允許此安裝項目,安裝完成圖如右下圖。

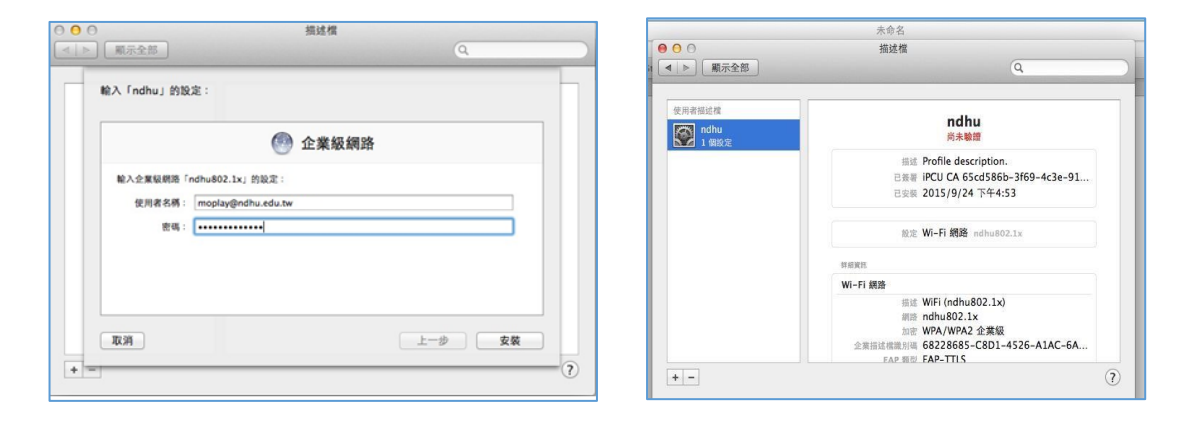

Step 3 點 wifi 圖示(左下圖),選取打開網路偏好(右下圖)→網路名稱選擇 ndhu802.1x

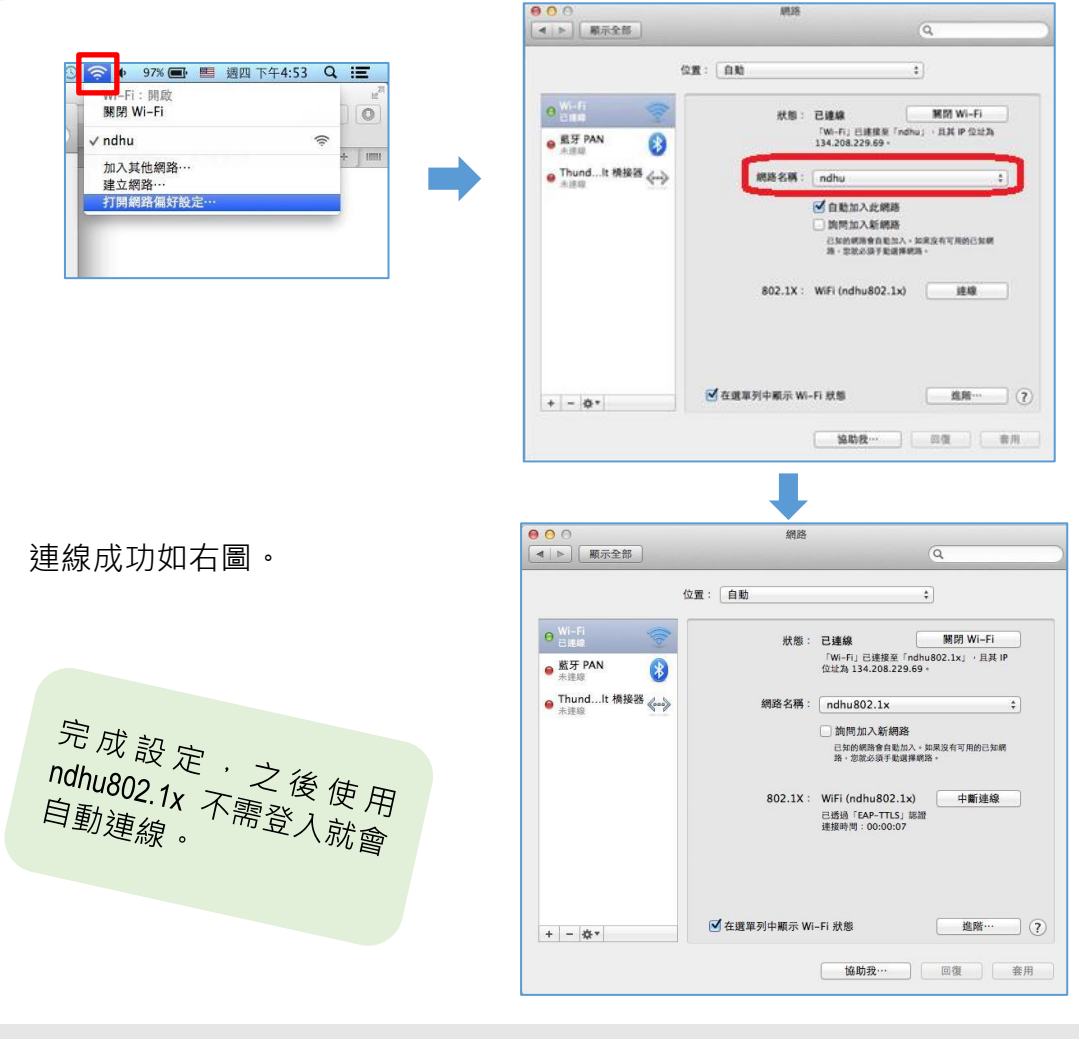

國立東華大學圖書資訊處 網路管理組 諮詢電話 (03)890-6726